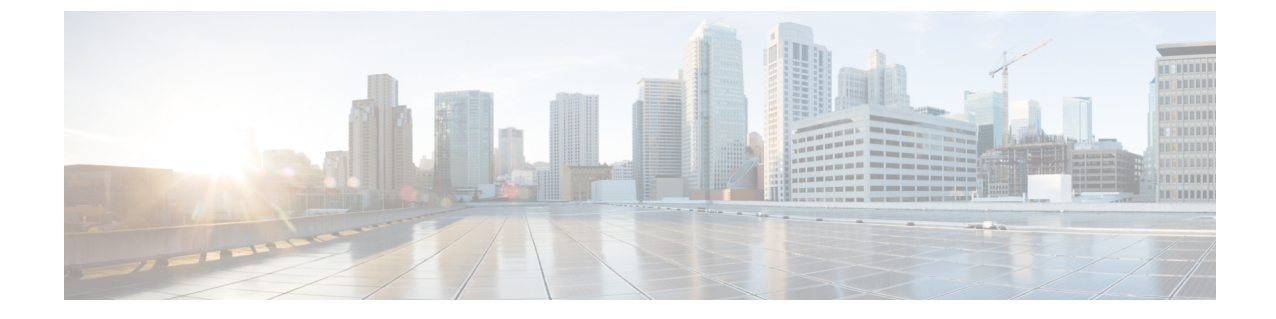

## 実行されたアクションのリストの表示

・実行されたアクションのリストの表示(1ページ)

## 実行されたアクションのリストの表示

Crosswork Cloud アプリケーションで実行されたすべてのアクションのリストを表示できます。 これにより、どのような変更が行われたか、誰が変更を行ったか、および変更が行われた日時 をよりよく把握できます。

デフォルトでは、すべての変更が表示されます。

- **ステップ2** 指定した期間のアクティビティを表示するには、[タイムフレーム(Timeframe)]ドロップダウンリストから期間を選択します。
- ステップ3 特定の変更を表示するには、次のいずれかをクリックします。
  - [ASN (ASNs) ]
  - 資格情報
  - データゲートウェイ
  - ・デバイス (Devices)
  - ・デバイス グループ (Device Groups)
  - •エンドポイント
  - •インターフェイス
  - Peers
  - •ポリシー
  - プレフィックス (Prefixes)

I

・レポート

• Users

翻訳について

このドキュメントは、米国シスコ発行ドキュメントの参考和訳です。リンク情報につきましては 、日本語版掲載時点で、英語版にアップデートがあり、リンク先のページが移動/変更されている 場合がありますことをご了承ください。あくまでも参考和訳となりますので、正式な内容につい ては米国サイトのドキュメントを参照ください。